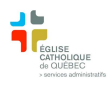

## Paiements via SOFE

## <u>TFE</u>

 Profil compte à payer / Comptes à payer gestion des déboursés / lot de règlement Recherche : ouvrir pour vérifier – Fermer Production de Fichier Aller dans Outils/États des requêtes /

Sélectionner la ligne Passerelle – Transfert de fond électronique

Cliquer sur **SORTIE** : vérifier la liste des paiements

Retourner dans Outils/États des requêtes / Sélectionner la ligne Passerelle – Transfert de fond électronique

2) Cliquer sur Transfert fichier : même procédure que pour transférer le fichier paie

(Suivre les indications de votre institution bancaire)

- 3) Cocher : REPORTER (Profil compte à payer / Comptes à payer gestion des déboursés / lot de règlement)
- 4) Profil compte à payer / Comptes à payer gestion des déboursés / **Courriel –Bordereau des TFE** Remplir infos demandés

Outils/*États des requêtes* 

Profil compte à payer / Comptes à payer gestion des déboursés / Impression-Bordereau des TFE Remplir infos demandés

Outils/États des requêtes – imprimer et envoyer

## Paiements électroniques

- Profil compte à payer / Comptes à payer gestion des déboursés / Paiement électronique Recherche : ouvrir pour vérifier – Fermer Se connecter à la banque Saisir les paiements
- 2) Profil compte à payer / Comptes à payer gestion des déboursés / Sélectionner Paiement électronique / Cocher : REPORTER

## Impressions de chèques

- Profil compte à payer / Comptes à payer gestion des déboursés / chèques Recherche : ouvrir pour vérifier – Fermer Impression (Numéro de chèque) Outils/États des requêtes/ Sortie
- 2) Cocher : REPORTER (Profil compte à payer / Comptes à payer gestion des déboursés / Chèque)

(Réimpression de chèques : Profil compte à payer / Comptes à payer gestion des déboursés / Conciliation et réimpression chèque / Réimpression chèque canadien)